#### How to Reset Your Password

### Step 1:

Go to the login page here:

# https://ballstrikingblueprint.com/members/

And click the link where it says "Lost your Password?"

| BAL                         | LSTRIKING<br>JEPRINT                                                                                                    |                        |
|-----------------------------|----------------------------------------------------------------------------------------------------|------------------------|
| Log                         | ; into Your Account!                                                                                                    |                        |
| To acco<br>suppo<br>Usernar | ess the training videos, log into your account below. If you need any assistan<br>t@ballstrikingblueprint.com.<br>ne or Email Address | ce, please email us at |
| Passwo                      | rd<br>💿                                                                                                    |                        |
| C Rem                       | nember Me                                                                                                    |                        |

## <u>Step 2:</u>

Enter the email address that your membership account is under and click the button that says "Get New Password."

| Please enter your username or<br>You will receive an email messa<br>instructions on how to reset you | email address.<br>ge with<br>ır password. |
|----------------------------------------------------------------------------------------------------|-------------------------------------------|
| Username or Email Address<br>Get Ne                                                                  | ew Password                               |
| Log in<br>← Go to The Ballstriking Bluep                                                             | rint                                      |

### Step 3:

Check your email and open the email from Zach Allen Golf with subject line: "Your membership password reset request." If you don't receive the email, please check that it didn't get caught in your spam/junk folder.

Click the link inside of the email to reset your password.

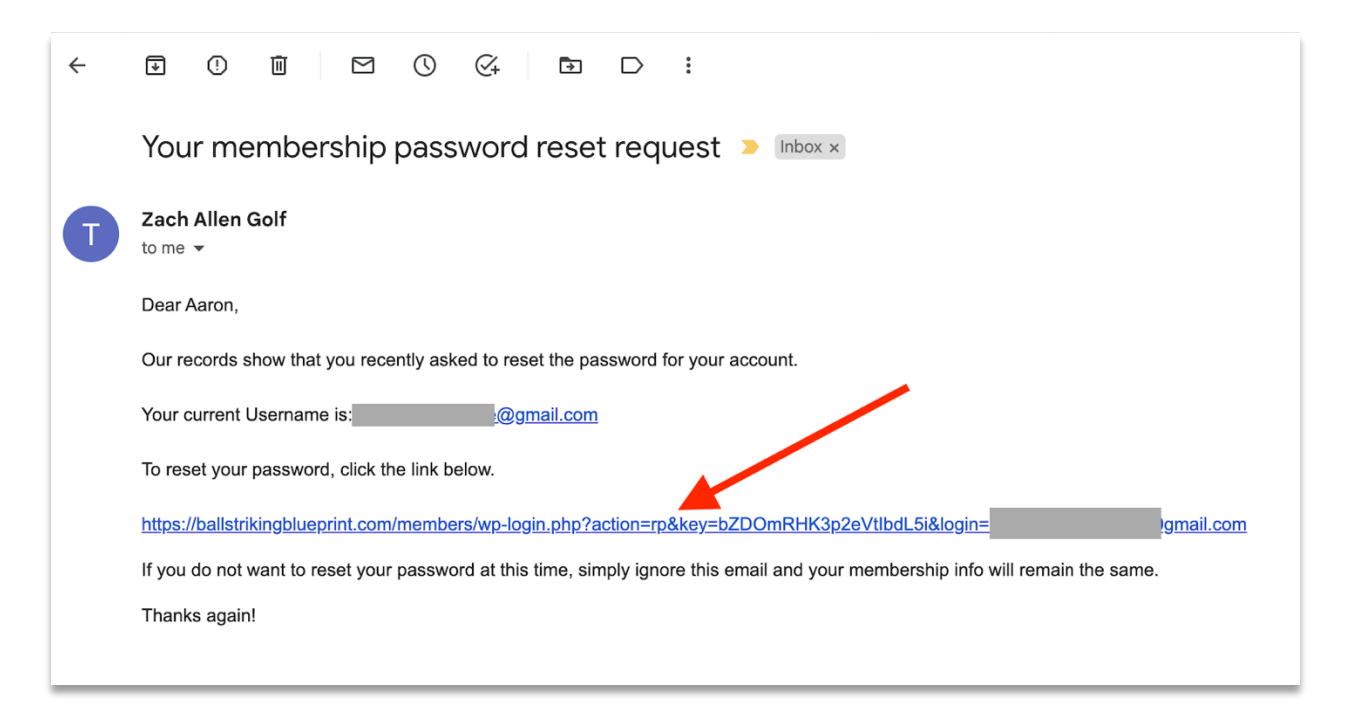

If nothing happens when you click on the link, you can also copy and paste it into a web browser. (Highlight the text with your mouse, right click and select copy).

### Step 4:

The link in the email will bring you to the page where you can choose a new password. **Note:** the "new password" field will be pre-filled with a suggested password. You do NOT need to use the suggested password, you can simply type in whatever you like... the only requirement is that the password you choose is at least 6 characters in length.

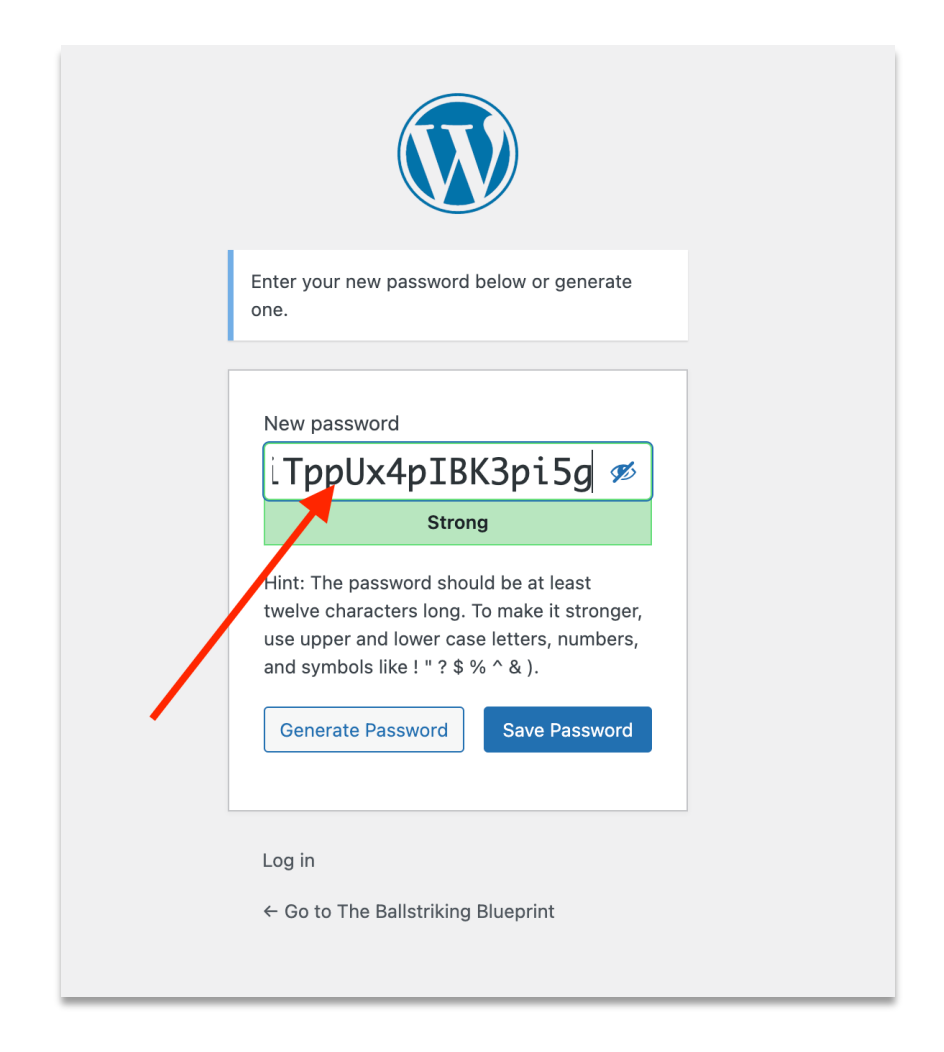

Enter the password of your choosing and click "Save Password." **Note:** If you choose a simple password, you may need to first check a box that says "Confirm use of weak password."

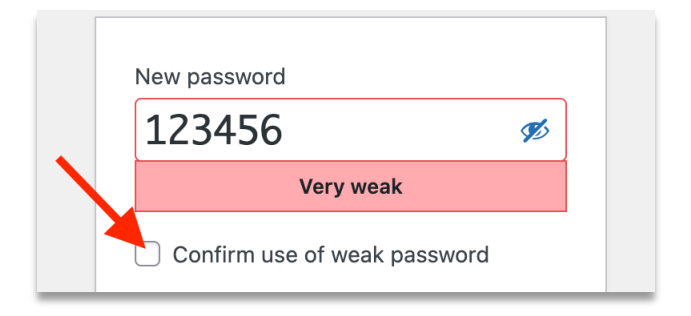

## <u>Step 5:</u>

That's it, your password has been reset! Clicking the "log in" link shown below will bring you back to the main login page where you can use your new password to log into the membership site.

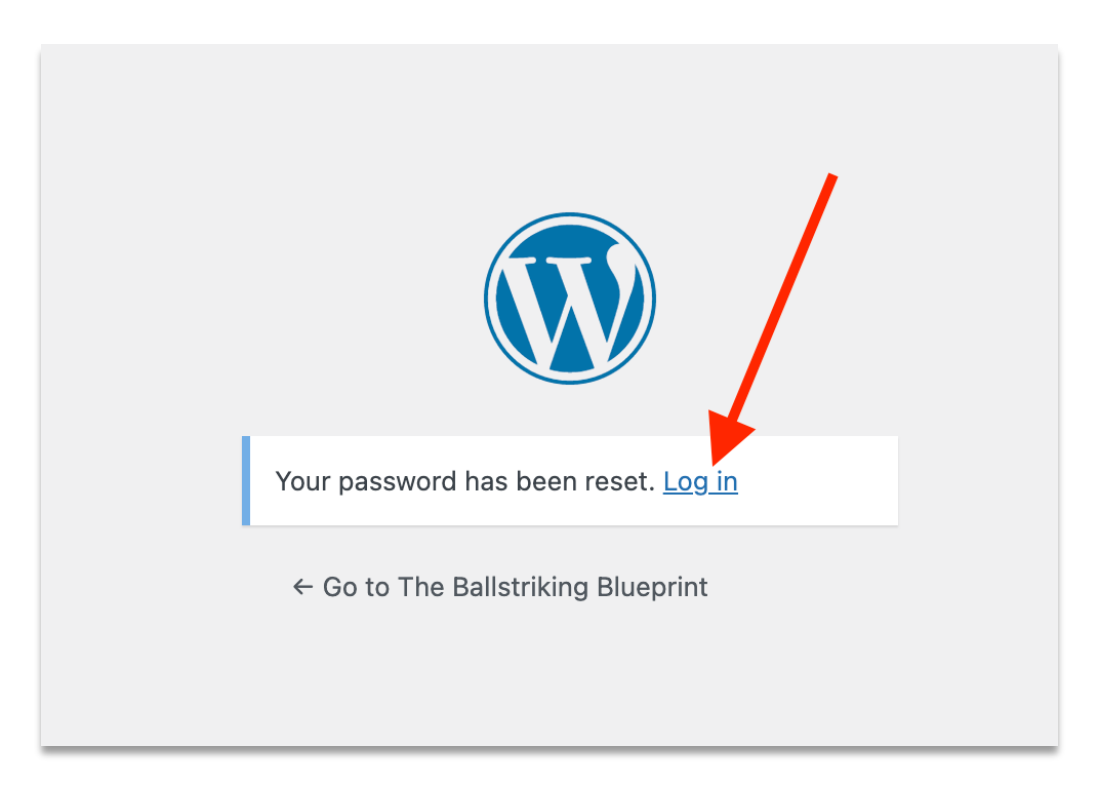